## ใบแา้วข้อมูลการติดต่อขอวสมาชิก กบข.

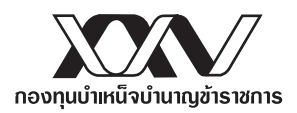

## ช่องทางหลัก : แจ้งข้อมูลการติดต่อผ่าน My GPF Application

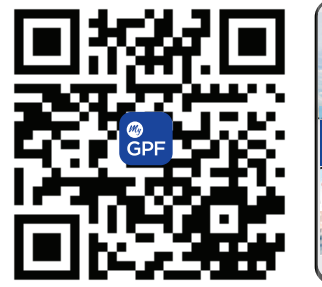

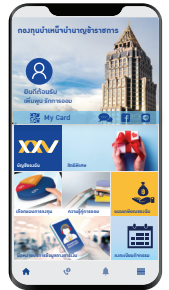

## บริการสมาชิก ครบววารบนสมาร์ทโฟน ครบ ว่าย ในมือคุณ

- ตรวาสอบยอดเวินของตนเองได้ตลอดเวลา
- คำนวณเวินเพื่อการเกษียณ
- รับสิทธิพิเศษต่าม ๆ

ว<mark>ิธีการดาวน์โหลด My GPF Application</mark> วิธีที่ 1 สแกน QR code ด้านซ้าย

วธีที่ 2 เข้า Play Store หรือ App Store แล้วพิมพ์ค้นหาคำว่า "กบข"

ขั้นตอนลงทะเบียน My GPF Application

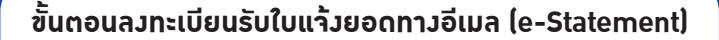

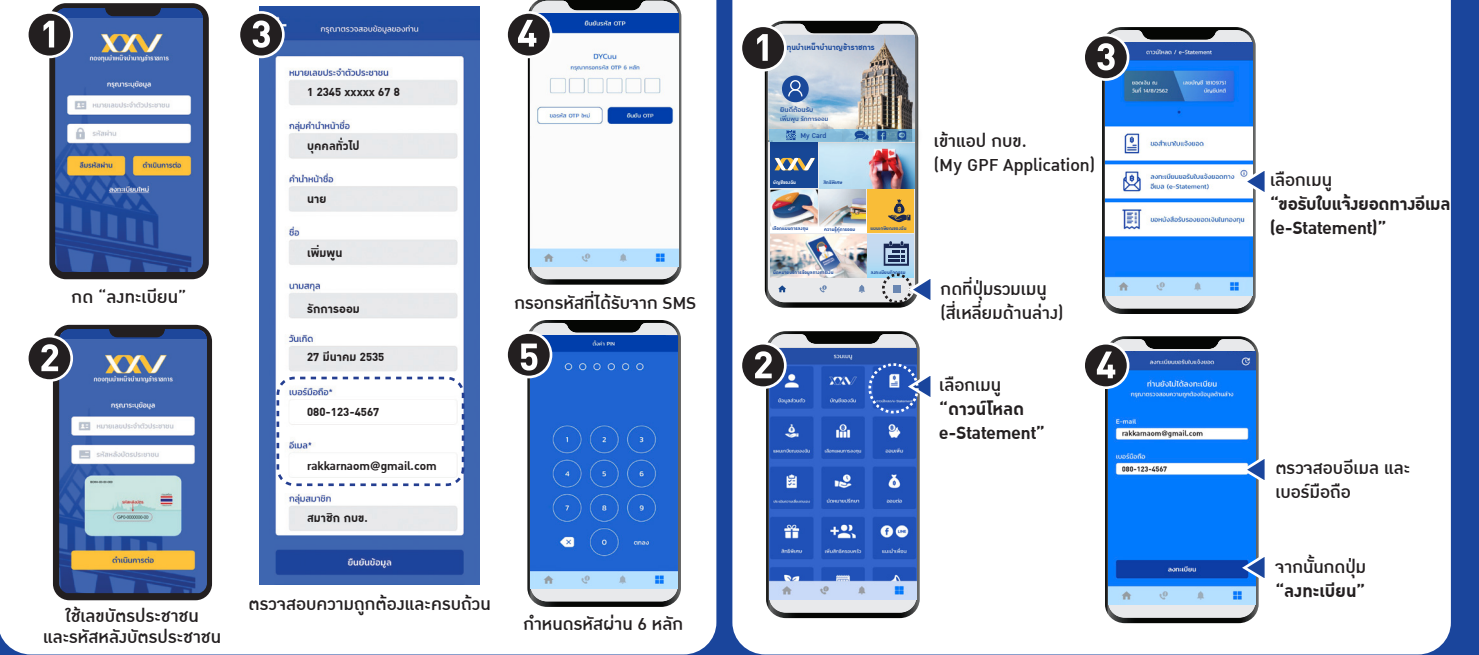

ุทรณีไม่สะดวกแา้วข้อมูลผ่านซ่อวทาวหลัก โปรดกรอกข้อมูลด้านล่าวให้ครบด้วนแล้วนำส่ว กบข. โดยตรวที่ ฝ่ายทะเบียนสมาชิกด้านรับ กอวทุนบำเหน็าบำนาญข้าราชการ ตู้ ปณ. 87 ปณฝ.พัฒนพวษ์ กรุวเทพฯ 10506

| ชื่อ - นามสกุล (นาย, นาง, นางสาว, ยศ) |                         |                |                |
|---------------------------------------|-------------------------|----------------|----------------|
| เลขประจำตัวประชาชน 🗌 🦳 🔲 🔲 🔲          |                         |                |                |
| วัน/เดือน/ปี (พ.ศ.) เกิด 📃 🔲 🔲        |                         |                |                |
| <b>ที่อยู่ที่ติดต่อได้</b> เลขที่     | _ห้องที่ หมู่ที่        | _ อาคาร        | _ หมู่บ้าน     |
| ตรอก                                  | ซอย                     | ถนน            | _ ตำบล/แขวง    |
| อำเภอ/เขต                             | จังหวัด                 |                | _ รหัสไปรษณีย์ |
| อีเมล                                 |                         | โทรศัพท์มือถือ |                |
|                                       | ลงชื่อคำรับรองของสมาชิก |                |                |
|                                       |                         | (              | )              |
|                                       |                         | วันที่ _       |                |